## Til vikaren

Vejledning til at komme i gang med Nexus Mobil og andre programmer i Skive Kommune.

- 1. Tjek at du har en udleveret mobiltelefon samt dit brugernavn
- 2. Tænd telefonen
- 3. Åben genvejen Skift adgangskode
- 4. Log ind med MitID
- 5. Vælg adgangskode -> Gem

Aktivering af OS2faktor på <u>din personlige telefon</u> (første gang du arbejder i Skive Kommune) – følg vejledningen:

## Aktivering af OS2faktor

- 1. Åben appen
- 2. Giv din mobil et navn og tryk på Gem navn. Det skal gerne være genkendeligt navn, så du ikke er i tvivl om hvilken enhed det drejer sig om.

| 🔳 OS2faktor registrering — 🗌                                                                                                    | × |
|----------------------------------------------------------------------------------------------------|---|
| Din 2-faktor enhed er ikke registreret endnu. For at gennemføre<br>en registrering, skal du gennemføre følgende punkter<br>1. Giv enheden et navn<br>2. Vælg en pinkode til enheden<br>3. Aktiver enheden med NemID |   |
| Navngiv din 2-faktor enhed                                                                                                    |   |
| Gem navn                                                                                                    |   |
|                                                                                                    |   |

3. Nu skal du angive en pinkode på 4 tal og klikke på 'aktiver enhed

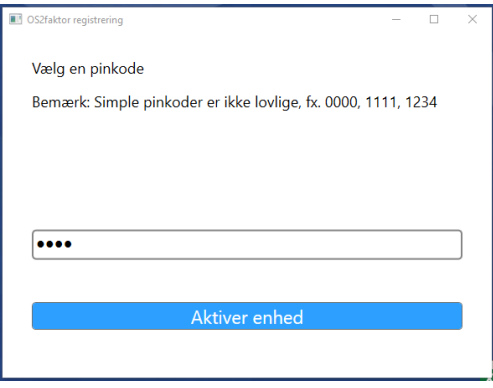

4. Tryk nu på Verificer identitet. Her skal du bruge dit personlige MitID til at bekræfte din identitet. <u>Der overføres ikke data til Skive Kommune</u>.

| OS2faktor registrering  |                                                                                                    | _ | × |
|-------------------------|----------------------------------------------------------------------------------------------------|---|---|
| ٺ\$ <sup>2</sup> faktor |                                                                                                    |   |   |
|                         | Før din 2-faktor enhed kan anvendes skal din identitet<br>verificeres. Dette håndteres enten ved brug af NemID<br>eller MitID, og identitetssikringen gennemføres ved at<br>klikke på knappen nedenfor. |   |   |
|                         | Verificer identitet                                                                                                    |   |   |
| Success                 |                                                                                                    | - | × |
| ن 2<br>faktor           |                                                                                                    |   |   |
|                         | <b>Registrering gennemført</b><br>Din OS2faktor klient er nu registreret og klar til brug.<br>Du kan lukke dette vindue nu.                                                                             |   |   |

5. Gå til *https://login.skivekommune.dk* eller åben genvejen 'Skift Adgangskode' og vælg 'Min brugerkonto'.

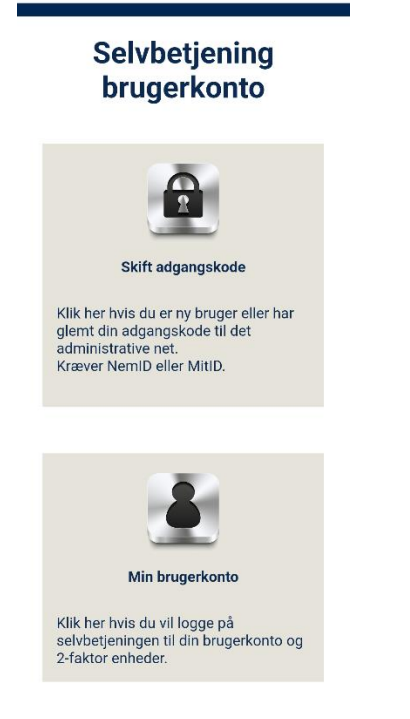

6. Herefter taster du dit brugernavn og password (det du bruger til at logge på ex. Nexus)

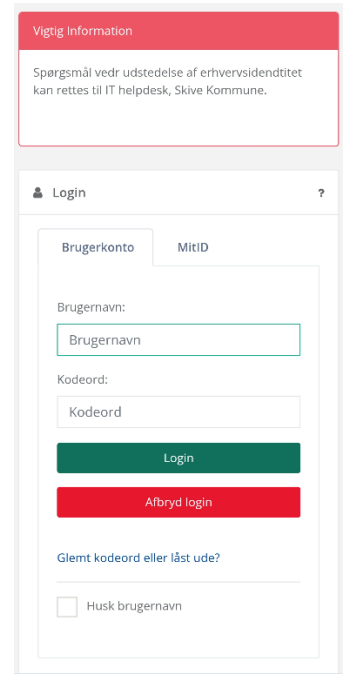

## 7. Vælg 'Ja, aktiver brugerkonto'

| Aktiver brugerkonto                                                                                                    |  |  |  |  |  |
|----------------------------------------------------------------------------------------------------|--|--|--|--|--|
| Din brugerkonto er ikke blevet aktiveret endnu, og kan likke anvendes til login på webtjenester der kræver et højt sikkerhedsniveau. Ønsker du at aktivere brugerkontoen nu? |  |  |  |  |  |
| ja, aktiver brugerkonto                                                                                                    |  |  |  |  |  |
| Nej                                                                                                    |  |  |  |  |  |
|                                                                                                    |  |  |  |  |  |

8. Log på med dit personlige MitID, hvis du bliver bedt om det.

|                                                                               |                                                                                    | Englis                           |
|-------------------------------------------------------------------------------|------------------------------------------------------------------------------------|----------------------------------|
|                                                                               |                                                                                    | MitID                            |
| Yderligere identifikation krævet                                              | Login med MitID                                                                    |                                  |
| Aktivering af brugerkonto                                                     |                                                                                    | Log på hos OS2faktor Skive Mit 🛎 |
| For at aktivere din brugerkonto, kræves verifikation med NemID eller<br>MitiD | Klik på knappen nedenfor for at påbegynde login med MitID.                         | BRUGER-ID 💿                      |
|                                                                               | Du vil blive sendt videre til NemLog-in hvor du gennemfører login<br>med dit MitID |                                  |
|                                                                               | Login med MitiD                                                                    | FORTSÆT →                        |
|                                                                               |                                                                                    | (i) Glemt bruger-ID?             |
|                                                                               |                                                                                    |                                  |

- 9. Du er nu logget på OS2faktor og kan se din brugerkonto.
- 10. Log ud af 'Min brugerkonto' og du kan nu bruge OS2faktor når du bliver bedt om det.

## Log på Nexus Mobil

- 1. Åben appen 'Nexus II' på telefonen.
- 2. Hvis der ikke står 'Log på Skive', skal du 'VÆLG KOMMUNE' og skrive: skive (små bogstaver)
- 3. Tryk på 'Log på'
- 4. Tryk på 'Log ind for medarbejdere'
- 5. Nu åbnes godkendelse med OS2faktor
- 6. Skriv dine initialer (brugernavn) efterfulgt af @skivekomune.dk. ex. abcde@skivekommune.dk
- 7. Skriv det adgangskode du selv har oprettet > Log på
- 8. Nu kommer OS2 login se koden nederst
- 9. Åben OS2faktor app > nu ses samme kode og der trykkes på 'Godkend'
- 10. Du kan nu se din køreliste på telefonen.

God arbejdslyst